## BAB III

### ANALISIS DAN PERANCANGAN SISTEM

#### 3.1. Analisis Sistem

Proses penilaian kinerja pegawai di Kecamatan Tikung Kabupaten Lamongan menggunakan 5 (lima) kriteria yaitu kerjasama, orientasi pelayanan, inisiatif kerja, komitmen, dan kepemimpinan. Kemudian dari ke 5 (lima) kriteria tersebut didapatkan hasil akhir berupa data penilaian kinerja pegawai. Tapi karena penilaian yang dilakukan masih manual oleh Kasubbag Umum dan Kepegawaian di Kecamatan, terdapat kemungkinan penilaian membutukan waktu lama dan kurang akurat. Dari analisis diatas, karena belum diterapkannya sistem pendukung keputusan untuk menghindari terjadinya kesalahan tersebut. Diperlukan adanya sistem pendukung keputusan di Kecamatan Tikung Kabupaten Lamongan untuk membantu pihak Kasubbag Umum dan Kepegawaian dalam penilaian kinerja pegawai agar penilaian yang dilakukan lebih terstruktur, objektif dan akurat.

#### 3.2. Hasil Analisis

Hasil analisis penilaian kinerja pegawai di Kecamatan Tikung Kabupaten Lamongan dalam menyelesaikan permasalahan dengan tepat sasaran, maka dibutuhkan peran sebuah sistem pendukung keputusan penilaian kinerja pegawai di Kecamatan Tikung Kabupaten Lamongan yang dapat membantu dan memudahkan pihak Kasubbag Umum dan Kepegawaian dalam melakukan penilaian dengan kriteria-kriteria yang ditentukan secara lebih terstruktur, objektif dan akurat. Penilaian digunakan untuk mengetahui keberhasilan atau ketidakberhasilan pegawai dalam melaksanakan target dan tugasnya.

Sistem pendukung keputusan penilaian kinerja pegawai akan menyimpan data pegawai yang bekerja di Kecamatan Tikung Kabupaten Lamongan. Data tersebut meliputi data nilai kriteria kerjasama, orientasi pelayanan, inisiatif kerja, komitmen, dan kepemimpinan. Kemudian tiap nilai kriteria akan dikelompokkan menjadi *benefit* atau *cost* dan data–data tersebut akan dilakukan perhitungan dengan metode WP. Sistem ini menghasilkan nilai akhir berupa data

pemeringkatan berdasarkan nilai terbesar ke terkecil. Hasil peringkat tersebut akan dijadikan dasar penilaian kinerja pegawai.

### 3.3. Representasi Data

Representasi data menjelaskan mengenai diagram alur metode WP, perhitungan metode ROC dan langkah-langkah perhitungan metode WP. Penjelasannya sebagai berikut :

### 3.3.1. Diagram Alur Metode Weighted Product (WP)

Diagram alur metode WP dimulai dengan menentukan bobot kriteria dan tingkat kepentingan bobot yang digunakan untuk penilaian. Langkah selanjutnya menghitung nilai normlisasi bobot atau bisa disebut perhitungan nilai relatif awal bobot. Setelah normalisasi bobot, tahap selanjutnya adalah menghitung nilai preferensi untuk alternatif sebagai vektor *S*, kemudian menghitung nilai preferensi relatif sebagai vektor *V*. Dimana Vektor *V* merupakan nilai preferensi relatif yang akan digunakan untuk mencari peringkat dari hasil perhitungan setiap alternatif. Untuk lebih jelasnya, berikut adalah diagram alur dari metode WP digambarkan pada Gambar 3.1.

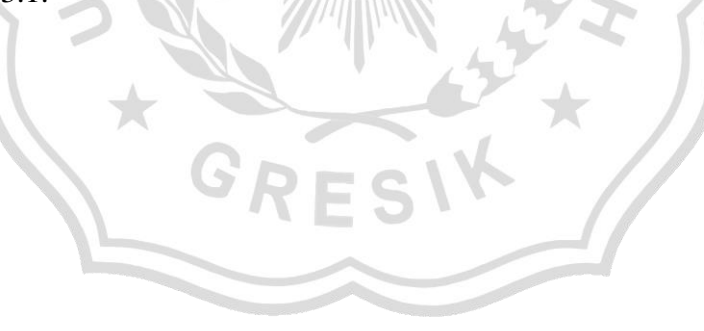

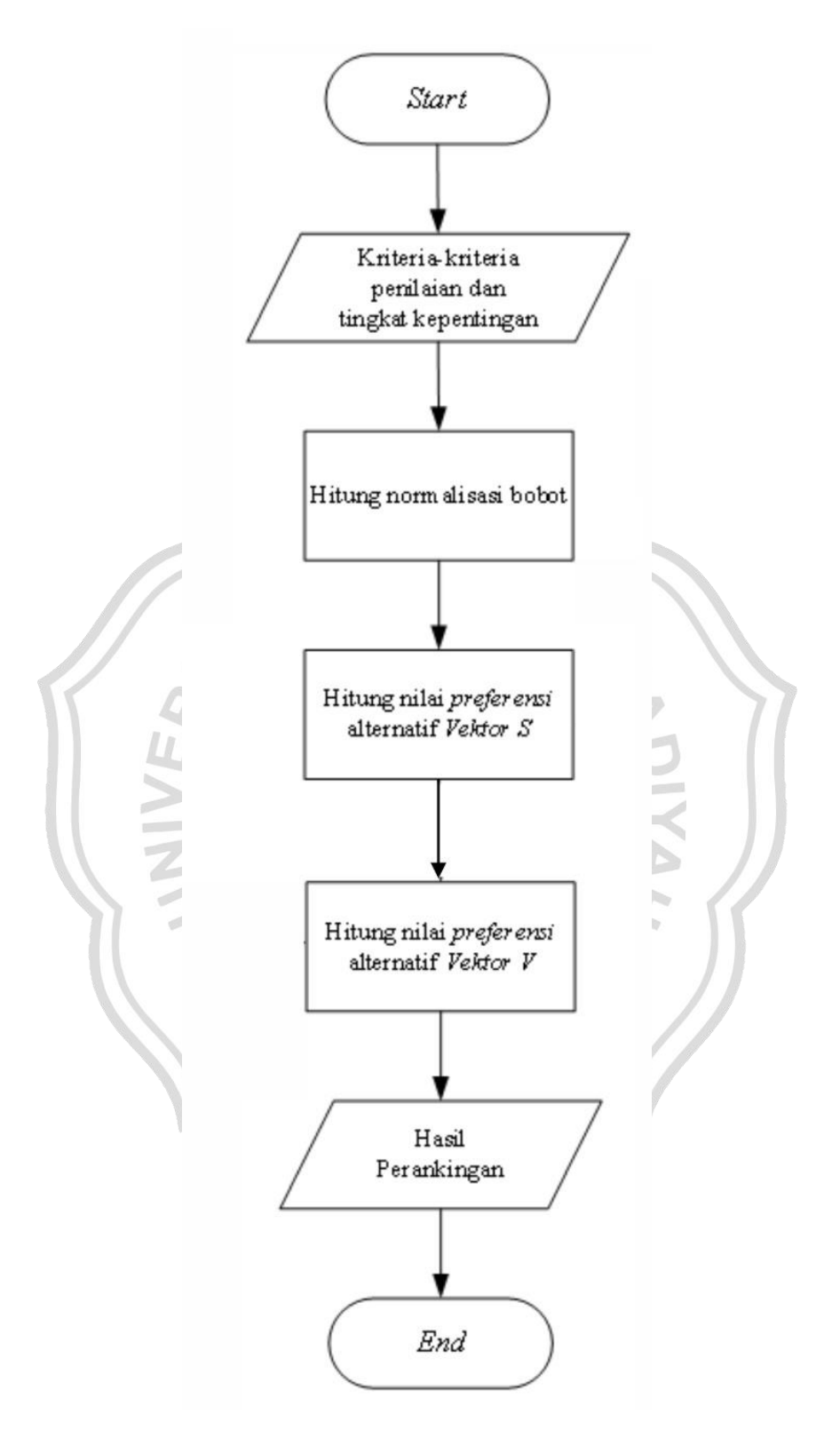

Gambar 3.1 Diagram Alur metode Weighted Product (WP)

#### **3.3.2.** Perhitungan Metode *Rank Order Centroid* (ROC)

Data yang digunakan dalam penelitian ini berasal dari pegawai yang bekerja di Kecamatan Tikung Kabupaten Lamongan dengan 15 (lima belas) data periode tahun 2021. Metode WP merupakan metode yang digunakan dalam menyelesaikan permasalahan untuk penilaian kinerja di Kecamatan Tikung Kabupaten Lamongan dengan menggunakan 5 (lima) kriteria yaitu kerjasama, orientasi pelayanan, inisiatif kerja, komitmen, dan kepemimpinan. Pembobotan kriteria didapatkan dari perhitungan dengan menggunakan metode ROC. Lebih jelas tentang kriteria yang digunakan dalam mengambil keputusan dapat dilihat pada tabel 3.1.

| NO | Kode Kriteria | Nama Kriteria       | Atribut |
|----|---------------|---------------------|---------|
| 1  | C1            | Kerja Sama          | Benefit |
| 2  | C2            | Orientasi Pelayanan | Benefit |
| 3  | C3            | Inisiatif Kerja     | Benefit |
| 4  | C4            | Komitmen            | Benefit |
| 5  | C5            | Kepemimpinan        | Benefit |

NALLY.

**Tabel 3.1**Tabel Kriteria

Pada tabel 3.1 tabel kriteria harus menentukan seberapa penting kriteria yang digunakan dalam penilaian tersebut, kriteria terdiri dari 2 (dua) atribut yaitu *benefit* dan *cost, benefit* adalah dimana semakin besar nilainya maka semakin bagus dan sedangkan *cost* semakin kecil nilainya maka semakin bagus.

Dalam pembobotan kriteria, nilai didapatkan dari perhitungan menggunakan metode ROC, rumus perhitungan pembobotan adalah sebagai berikut :

$$W_k = \frac{1}{k} \sum_{i=1}^{k} \sum_{i=1}^{k} (\frac{1}{i})$$
 .....(2.6)

Keterangan :

w = bobot kriteria

Hasil perhitungan pembobotan adalah sebagai berikut :

a Pembobotan Kerjasama (C1)

W1 = 
$$\frac{1 + \frac{1}{2} + \frac{1}{3} + \frac{1}{4} + \frac{1}{5}}{5} = \frac{2.333}{5} = 0.4567$$

b Pembobotan Orientasi Pelayanan (C2)

W2 = 
$$\frac{0 + \frac{1}{2} + \frac{1}{3} + \frac{1}{4} + \frac{1}{5}}{5} = \frac{1.283}{5} = 0.2567$$

c Pembobotan Inisiatif Kerja (C3)

W3 = 
$$\frac{0+0+\frac{1}{3}+\frac{1}{4}+\frac{1}{5}}{5} = \frac{0.783}{5} = 0.1567$$

d Pembobotan Komitmen (C4)

W4 = 
$$\frac{0+0+0+\frac{1}{4}+\frac{1}{5}}{5} = \frac{0.45}{5} = 0.0900$$

e Pembobotan Kepemimpinan (C5)

W5 = 
$$\frac{0+0+0+0+\frac{1}{5}}{5} = \frac{0.2}{5} = 0.0400$$

Sehingga didapatkan nilai pembobotan untuk C1 yaitu 0.4567, C2 yaitu 0.2567, C3 yaitu 0.1567, C4 yaitu 0.0900 dan C5 yaitu 0.0400. Tabel pemobotan kriteria dapat dilihat dibawah ini.

**Tabel 3.2**Tabel Pembobotan Kriteria

| Kode Kriteria | C1     | C2     | C3     | C4     | C5     |
|---------------|--------|--------|--------|--------|--------|
| Pembobotan    | 0.4567 | 0.2567 | 0.1567 | 0.0900 | 0.0400 |

Range nilai kriteria yang digunakan adalah nilai puluhan sampai ratusan pada table 3.3 dimana terdapat kategori kurang, cukup, baik, dan sangat baik. Table 3.3 yaitu sebagai berikut :

Tabel 3.3Range Nilai Kriteria Periode 2021

| Nilai Kriteria | Kategori    |
|----------------|-------------|
| 70-80          | Kurang      |
| 90-100         | Cukup       |
| 101-110        | Baik        |
| 111-120        | Sangat Baik |

### 3.3.3. Tahapan Peritungan Metode Weighted Product (WP)

Untuk data pegawai yang bekerja di Kecamatan Tikung Kabupaten Lamongan dengan 15 (lima belas) data periode tahun 2021. Data tersebut dapat dilihat di tabel 3.4.

| NO A | NAMA |                               | KRITERIA |     |     |     |     |
|------|------|-------------------------------|----------|-----|-----|-----|-----|
| 110  | 1    |                               | C1       | C2  | C3  | C4  | C5  |
| 1    | A1   | Slamet Arifin, SH, MM         | 117      | 105 | 120 | 109 | 120 |
| 2    | A2   | Nur Rokhman, S.AP             | 116      | 109 | 120 | 120 | 113 |
| 3    | A3   | Rahmad Wahyono, SP, MMA       | 115      | 113 | 113 | 120 | 116 |
| 4    | A4   | Supardi, SE                   | 120      | 113 | 109 | 111 | 109 |
| 5    | A5   | Sri Endiah Purnawati N., SE   | 118      | 113 | 118 | 111 | 118 |
| 6    | A6   | Moch. Anshori, SE             | 116      | 109 | 120 | 120 | 113 |
| 7    | A7   | Jakfar, SE                    | 111      | 117 | 120 | 120 | 116 |
| 8    | A8   | Kholiq Sofyan, SE             | 113      | 109 | 113 | 109 | 102 |
| 9    | A9   | Indah Dwi Utami               | 109      | 105 | 101 | 112 | 101 |
| 10   | A10  | Kumala Ayu Purbawati W., S.AB | 109      | 105 | 105 | 109 | 103 |
| 11   | A11  | Reso                          | 109      | 101 | 101 | 101 | 101 |
| 12   | A12  | Nurhasim                      | 101      | 101 | 98  | 101 | 104 |
| 13   | A13  | Supi'i                        | 101      | 94  | 101 | 105 | 102 |
| 14   | A14  | Suwanto Saputro               | 101      | 98  | 98  | 101 | 103 |
| 15   | A15  | Supo                          | 101      | 109 | 101 | 101 | 101 |

Tabel 3.4 Data Pegawai Periode 2021

Berikut merupakan proses perhitungan metode WP menggunakan data pada tabel 3.2 tersebut. Tahapan-tahapan perhitungan sebagai berikut:

1. Menentukan nilai bobot pada masing-masing kriteria

Kriteria yang digunakan dalam penelitian sudah ditentukan dengan melakukan peritungan ROC. Nilai bobot untuk kategori kriteria yang digunakan terdapat di tabel 3.2.

2. Menghitung normalisasi bobot atau nilai relatif bobot awal (*wj*)

Perhitungan normalisasi bobot pada metode WP dilakukan dengan membagi nilai bobot kriteria dengan total jumlah semua bobot kriteria, dimana total normalisasi bobot harus berjumlah 1 (satu). Rumus dan perhitungannya terdapat pada persamaan 2.1 sebagai berikut :

$$\sum_{j=1}^{n} w_j = 1$$
 .....(2.1)

Keterangan:

w = bobot kriteria

a. Normalisasi Bobot Kriteria C1

$$wj = (\frac{0.4567}{1}) = 0.4567$$

b. Normalisasi Bobot Kriteria C2

$$wj = \left(\frac{0,2567}{1}\right) = 0,2567$$

c. Normalisasi Bobot Kriteria C3

$$wj = (\frac{0,1567}{1}) = 0,1567$$

d. Normalisasi Bobot Kriteria C4  

$$wj = (\frac{0,09}{1}) = 0,09$$

e. Normalisasi Bobot Kriteria C5

$$wj = (\frac{0,04}{1}) = 0,04$$

3. Menentukan alternatif

Data nama pegawai di Kecamatan Tikung Kabupaten Lamongan dan kriteria-kriteria yang digunakan dalam penilaian kinerja pegawai dengan menggunakan metode WP terdapat dalam tabel 3.1 dan tabel 3.3. Data nama pegawai alternatifnya adalah A1 sampai dengan A15. Sedangkan data kriteria-kriteria akan diwakilkan data alternatif C1 sampai C5.

4. Menentukan pangkat bobot kriteria awal

Menentukan pangkat bobot kriteria awal dibutuhkan untuk mencari proses perhitungan selanjutnya yaitu nilai relatif preferensi vektor *S*. Cara menentukanya jika kriteria masuk kategori *benefit* maka nilai hasil normalisasi bobot akan dikali 1 (satu), dan sebaliknya jika masuk kategori *cost* maka akan dikali dengan -1 (minus satu).

| Kode<br>Kriteria | Atribut | Normalisasi<br>Bobot | Pangkat |
|------------------|---------|----------------------|---------|
| C1               | Benefit | 0,4567               | 0,4567  |
| C2               | Benefit | 0,2567               | 0,2567  |
| C3               | Benefit | 0,1567               | 0,1567  |
| C4               | Benefit | 0,0900               | 0,0900  |
| C5               | Benefit | 0,0400               | 0,0400  |

 Tabel 3.5
 Tabel Pangkat Bobot Kriteria Awal

5. Melakukan perhitungan nilai relatif preferensi vektor S

Vektor *S* dihitung dengan melakukan seluruh perkalian nilai kriteria C1 hingga n dipangkatkan dengan hasil nilai pangkat ada pada tabel 3.4. Rumus dan perhitungannya terdapat pada persamaan 2.2 sebagai berikut :

$$S_i = \prod_{j=1}^n X_{ij}^{Wj}$$
.....(2.2)

Keterangan :

S = preferensi alternative

Ш

- w = bobot kriteria
- X = nilai kriteria
- i = alternatif ke-i sampai dengan n
- j = kriteria

Contoh penjabaran perhitungan data A1 seperti dibawah ini

Vektor S A1  

$$S_1 = (C1^{0,4567}) * (C2^{0,2567}) * (C3^{0,1567}) * (C4^{0,0900}) * (C5^{0,0400})$$
  
 $S_1 = (117^{0,4567}) * (105^{0,2567}) * (120^{0,1567}) * (109^{0,0900}) * (120^{0,0400})$   
 $S_1 = 113,6364$ 

Dimana total seluruh perhitungan nilai relatif preferensi vektor S dapat dilihat pada tabel 3.6 berikut.

| Alternatif |           | Krite  | ria*Pangk | at Bobot |        | Vektor S  |  |
|------------|-----------|--------|-----------|----------|--------|-----------|--|
| Alternatii | <b>C1</b> | C2     | C3        | C4       | C5     | VERIOI 5  |  |
| A1         | 8,7998    | 3,3020 | 2,1171    | 1,5253   | 1,2111 | 113,6364  |  |
| A2         | 8,7653    | 3,3338 | 2,0972    | 1,5386   | 1,2082 | 113,9218  |  |
| A3         | 8,7308    | 3,3648 | 2,0972    | 1,5386   | 1,2094 | 114,6469  |  |
| A4         | 8,9021    | 3,3648 | 2,0854    | 1,5278   | 1,2064 | 115,1390  |  |
| A5         | 8,8340    | 3,3648 | 2,1115    | 1,5278   | 1,2103 | 116,0554  |  |
| A6         | 8,7653    | 3,3338 | 2,1171    | 1,5386   | 1,2082 | 114,9996  |  |
| A7         | 8,5907    | 3,3950 | 2,1171    | 1,5386   | 1,2094 | 114,8969  |  |
| A8         | 8,6611    | 3,3338 | 2,0972    | 1,5253   | 1,2032 | 111,1407  |  |
| A9         | 8,5197    | 3,3020 | 2,0607    | 1,5291   | 1,2027 | 106,6128  |  |
| A10        | 8,5197    | 3,3020 | 2,0733    | 1,5253   | 1,2037 | 107,0857  |  |
| A11        | 8,5197    | 3,2692 | 2,0607    | 1,5149   | 1,2027 | 104,5778  |  |
| A12        | 8,2282    | 3,2692 | 2,0510    | 1,5149   | 1,2042 | 100,6418  |  |
| A13        | 8,2282    | 3,2095 | 2,0607    | 1,5202   | 1,2032 | 99,5415   |  |
| A14        | 8,2282    | 3,2440 | 2,0510    | 1,5149   | 1,2037 | 99,8273   |  |
| A15        | 8,2282    | 3,3338 | 2,0607    | 1,5149   | 1,2027 | 102,9955  |  |
|            |           | TO     | TAL       |          |        | 1635,7193 |  |

 Tabel 3.6
 Tabel Hasil Perhitungan Nilai Relatif Preferensi Vektor S

Total jumlah vektor  $S_{total}$  adalah 1635,7193, nilai tersebut diperoleh dari hasil penjumlahan vektor dari  $S_1$  sampai  $S_{15}$ .

Vektor V merupakan nilai preferensi relatif yang akan digunakan untuk mencari peringkat dari hasil perhitungan setiap alternatif. Dengan membagi hasil dari setiap perhitungan vektor S data dari A1 sampai A15 dengan nilai vektor  $S_{total}$ . Total perhitungan vektor V harus berjumlah 1 (satu), jika tidak maka perhitungannya ada yang salah. Rumusnya terdapat pada persamaan 2.3 sebagai berikut :

Keterangan :

V = nilai preferensi relative vektor V

Contoh penjabaran perhitungan seperti diawah ini

Vektor V A1 = 
$$\left(\frac{S_1}{S_{total}}\right)$$
  
=  $\left(\frac{113,6364}{1635,7193}\right)$  = 0,0696

Maka hasil perhitungan vektor V dari A1 sampai A15 dapat dilihat ditabel berikut ini.

| Tabel 3.7 | Tabel Hasil Perhitungan |
|-----------|-------------------------|
|-----------|-------------------------|

| Alternatif | Vektor V | GRE |        |
|------------|----------|-----|--------|
| A1         | 0,0695   |     |        |
| A2         | 0,0696   |     | $\sim$ |
| A3         | 0,0701   |     |        |
| A4         | 0,0704   |     |        |
| A5         | 0,0710   |     |        |
| A6         | 0,0703   |     |        |
| A7         | 0,0702   |     |        |
| A8         | 0,0679   |     |        |
| A9         | 0,0652   |     |        |
| A10        | 0,0655   |     |        |
| A11        | 0,0639   |     |        |
| A12        | 0,0615   |     |        |
| A13        | 0,0609   |     |        |

| A14                  | 0,0610 |  |  |
|----------------------|--------|--|--|
| A15                  | 0,0630 |  |  |
| TOTAL                | 1,0000 |  |  |
| 7 Menentukan ranking |        |  |  |

7. Menentukan ranking

Dari hasil perhitungan nilai vektor V di tabel 3.7 dimana alternatif yang memiliki nilai vektor V terbesar merupakan alternatif yang terbaik dan merupakan alternatif rekomendasi terpilih, sedangkan alternatif dengan nilai vektor V terkecil merupakan alternatif terburuk dari data yang ada. Hasil perangkingan dapat dilihat di tabel berikut ini.

| Alternatif | Vektor V | Ranking |        |
|------------|----------|---------|--------|
| A5         | 0,0710   | 1       |        |
| A4         | 0,0704   | 2       | 53     |
| A6         | 0,0703   | 3       | GZ     |
| A7         | 0,0702   | 4       |        |
| A3         | 0,0701   | 5       | XX     |
| A2         | 0,0696   | 6       | A MA   |
| A1         | 0,0695   | 7       | 1221   |
| A8         | 0,0679   | 8       | G + I  |
| A10        | 0,0655   | 9       | x ^ // |
| A9         | 0,0650   | 10      |        |
| A11        | 0,0639   | 11      |        |
| A15        | 0,0630   | 12      |        |
| A12        | 0,0617   | 13      | 1      |
| A14        | 0,0610   | 14      | 1      |
| A13        | 0,0609   | 15      | ]      |

Tabel 3.8Tabel Hasil Perangkingan

Alternatif data yang memiliki nilai vektor V tertinggi adalah pegawai A5 dengan nilai 0,0710 yaitu Sri Endiah, sedangkan yang memiliki nilai vektor V terendah adalah pegawai A13 dengan nilai 0,0609 yaitu Supi'i. Data tersebut

digunakan sebagai tolak ukur untuk mengetahui keberhasilan atau ketidakberhasilan pegawai dalam melaksanakan target dan tugas dalam berkerja.

### 3.4. Perancangan Sistem

Pada bagian perancangan sistem akan menjelaskan mengenai Diagram Alur (*Flowchart*), Diagram Konteks (*Context Diagram*), Diagram berjenjang, Diagram Alir Data (*Data Flow Diagram*), berikut ini adalah penjelasan dari sub-sub bab tersebut.

### **3.4.1.** Diagram Alur (*Flowchart*)

Diagram Alur WP adalah langkah – langkah atau sistematika perhitungan WP dalam sistem yang menghasilkan hasil akhir perangkingan penilaian pegawai. Berikut pada Gambar 3.2 adalah diagram alur WP :

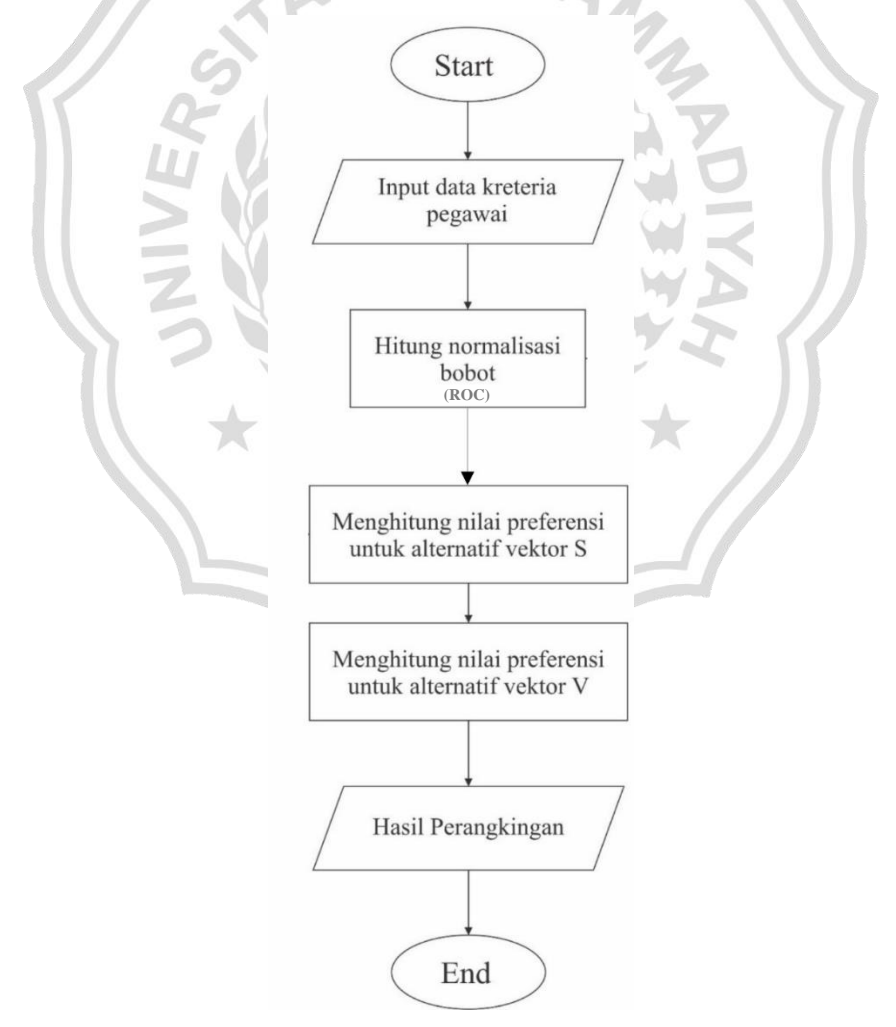

# Gambar 3.2 Diagram Alur (*flowchart*) SPK Penilaian Kinerja Terbaik Kantor Kecamatan Tikung

## 3.4.2. Diagram Konteks (Context Diagram)

Diagram konteks (*Context Diagram*) sistem pendukung keputusan berfungsi sebagai gambaran hubungan antara entitas luar, masukan dan keluaran system bertujuan untuk memecahkan masalah secara terstruktur.

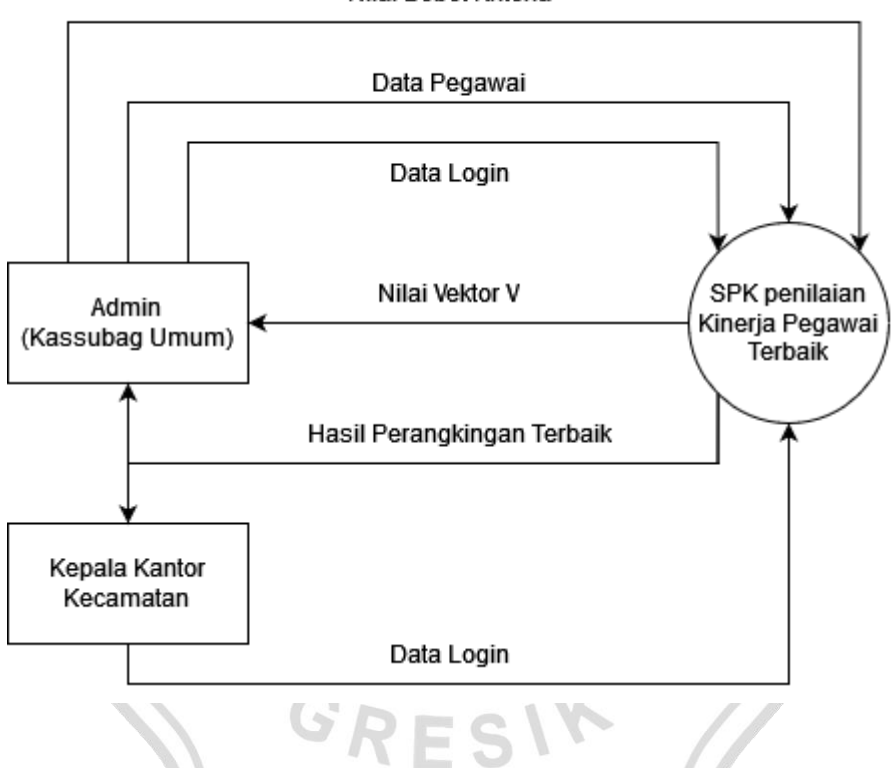

Nilai Bobot Kriteria

Gambar 3.3 Diagram Konteks SPK Penilaian Kinerja Terbaik Kantor Kecamatan Tikung

Keterangan Gambar 3.3 adalah sebagai berikut :

- 1. Admin (Kasubag Umum) : Kassubag umum menginputkan data kriteria ke dalam sistem dan menginputkan nilai bobot kriteria.
- 2. SPK Penilaian Kinerja Terbaik Kantor Kecamatan Tikung : Sistem menampilkan nilai Vektor V dari data yang telah di lakukan perhitungan,

dan sistem menampilkan perangkingan nilai Vektor V sebagai pegawai dengan kinerja terbaik.

### **3.4.3.** Diagram Berjenjang

Diagram Berjenjang adalah gambaran awal dari perancangan data flow diagram ke level – level selanjutnya. Pada Gambar 3.4 berikut adalah diagram berjenjang dari sistem pendukung keputusan penilaian kinerja pegawai dengan menggunakan perhitungan metode WP.

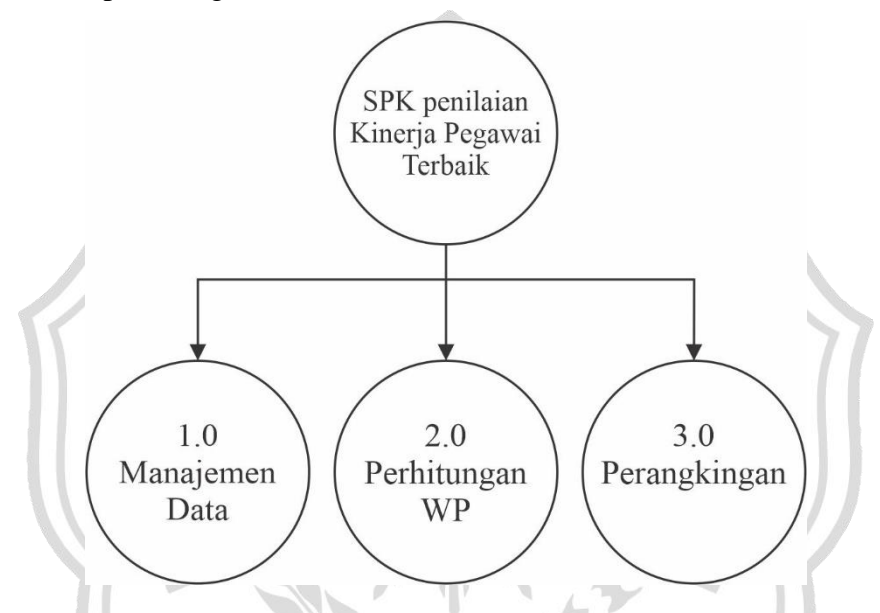

Gambar 3.4 Diagram Berjenjang SPK penilaian kinerja terbaik Kantor Kecamatan Tikung

Keterangan Gambar 3.4 diagram berjenjang adalah sebagai berikut :

- 1. Top Level 0 : SPK Penilaian Kinerja Terbaik Kantor Kecamatan Tikung
- 2. Level 1 : Pada level ini merupakan hasil turunan dari top level 0. SPK penilaian kinerja terbaik. Pada level ini dibagi menjadi :
  - 1.0 Manajemen data
  - 2.0 Perhitungan WP
  - 3.0 Perangkingan

#### 3.4.4. Diagram Alir Data (Data Flow Diagram) Level 0

Penggunaan DFD Level 0 digunakan untuk menggambarkan diagram fisik maupun diagram logis aliran data yang terjadi dalam suatu sistem. *Top-down partitioning* merupakan sebutan dari hasil pengembangan dari *Context Diagram* kedalam komponen yang lebih detail.

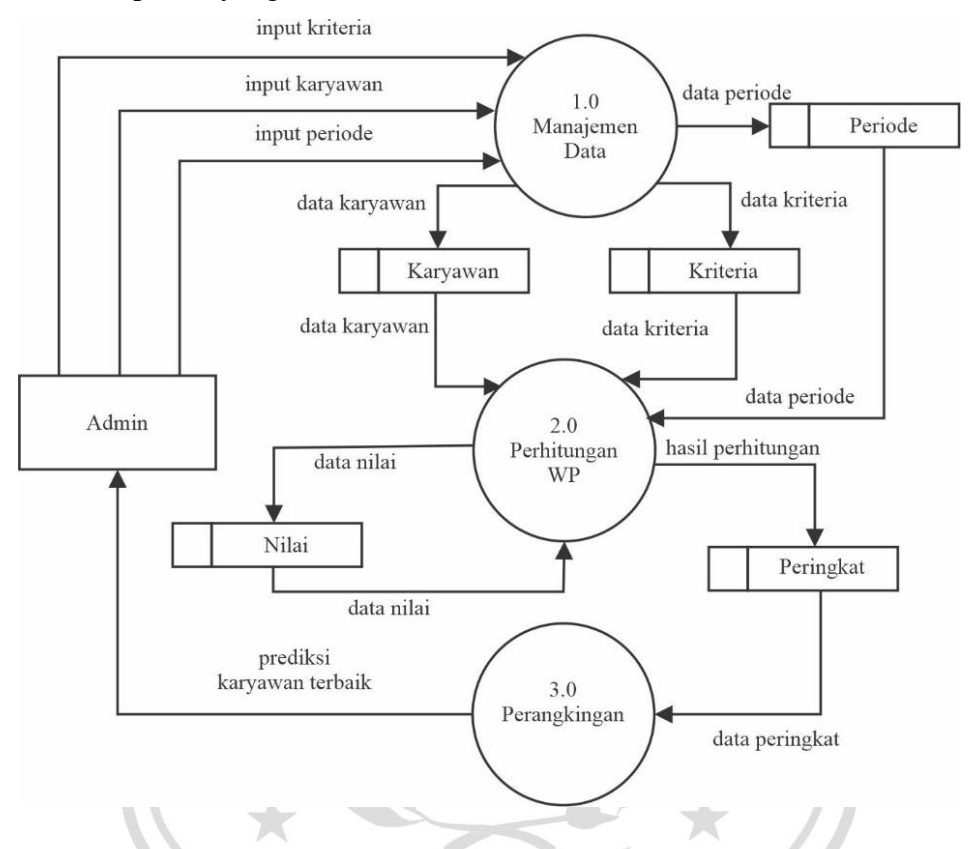

Gambar 3.5 Diagram Alir Data Level 0 SPK Penilaian Kinerja Terbaik Kantor Kecamatan Tikung

Keterangan :

- 1. User / Admin (Kasubag umum) mengiputkan data kinerja pegawai, periode dan kriteria sesuai dengan nomor 1.0.
- 2. Tahap selanjutnya adalah proses 2.0 pemasukkan nilai.
- 3. Selanjutnya proses perhitungan sesuai nomer 3.0 nilai vektor V dilakukan proses 3.0 perangkingan data dan menghasilkan nilai rangking data baru.

#### **3.5.** Perancangan *Database*

Perancangan *Database* merupakan hal yang penting dalam pembuatan sebuah sistem pendukung keputusan, dimana terdapat struktur tabel utama dan pendukung berserta relasi tabel yang akan menghubungkan tabel yang satu dengan tabel lainnya. Berikut adalah struktur tabel dari basis data dan *Entity Relationship Diagram (ERD)* yang digunakan dalam proses pembuatan SPK.

#### **3.5.1.** Struktur Tabel

Struktur tabel merupakan susunan dari table yang digunakan dalam basis data dan memuat nama tabel, isi table, *primary key* serta *foreign key* dari tabel tersebut. Tabel–tabel yang digunakan adalah sebagai berikut:

### a. Tabel User

Tabel admin atau *user* ini digunakna untuk menyimpan data admin atau user dalam pengelolahan sistem struktur.

Tabel 3.9Tabel User

| Nama Field | Tipe Data | Ukuran | Keterangan  |
|------------|-----------|--------|-------------|
| id_user    | varchar   |        | primary key |
| username   | varchar   | 255    | W.S.        |
| password   | varchar   | 255    |             |
| name       | varchar   | 255    | $\star$     |

## b. Tabel Data Karyawan

Tabel ini digunakan untuk menyimpan data pegawai yang digunakan dalam penilaian.

SRES1

| Nama Field    | Tipe Data | Ukuran | Keterangan  |
|---------------|-----------|--------|-------------|
| id_karyawan   | varchar   |        | primary_key |
| nama_karyawan | varchar   | 255    |             |
| nip_karyawan  | varchar   | 255    |             |
| bagian        | varchar   | 255    |             |

## c. Tabel Kriteria

Tabel ini digunakan untuk menyimpan data bobot kriteria-kiteria.

## Tabel 3.11 Struktur Tabel Kriteria

| Nama Field       | Tipe Data              | Ukuran | Keterangan  |
|------------------|------------------------|--------|-------------|
| id_kriteria      | varchar                |        | primary_key |
| kode_kriteria    | varchar                | 255    |             |
| nama_kriteria    | varchar                | 255    |             |
| tipe_kriteria    | enum('cost','benefit') |        |             |
| bobot            | double                 |        |             |
| normalisasi_bobo | double                 |        |             |

## d. Tabel Periode

Tabel ini digunakan untuk menyimpan data periode.

```
  Tabel 3.12
  Struktur
  Tabel
  Periode
```

| Nama Field   | Tipe Data | Ukuran | Keterangan  |
|--------------|-----------|--------|-------------|
| id_periode   | bigint    | NY2    | primary_key |
| nama_periode | varchar   | 255    | WD          |

# e. Tabel Nilai

Tabel ini digunakan untuk menyimpan data nilai.

 Tabel 3.13
 Struktur
 Tabel
 Nilai

| Nama Field  | Tipe Data | Ukuran | Keterangan  |
|-------------|-----------|--------|-------------|
| id_nilai    | varchar   | $\sim$ | primary_key |
| id_periode  | varchar   |        | foreign_key |
| id_kriteria | varchar   |        | foreign_key |
| id_karyawan | varchar   |        | foreign_key |
| Nilai       | double    |        |             |

## f. Tabel Peringkat

Tabel ini digunakan untuk menyimpan dan merangkingkan data hasil dari nilai nilai yang sudah dihitung.

| <b>Table 3.14</b> Shuktur Table I chingkat |
|--------------------------------------------|
|--------------------------------------------|

| Nama Field   | Tipe Data | Ukuran | Keterangan  |
|--------------|-----------|--------|-------------|
| id_peringkat | varchar   |        | primary_key |
| id_periode   | varchar   |        | foreign_key |
| id_nilai     | varchar   |        | foreign_key |
| nilai_v      | float     |        |             |
| nilai_s      | float     |        |             |
| peringkat    | integer   | AUL.   | 1           |

## 3.5.2. Entity Relationship Diagram (ERD)

*Entity Relationship Diagram* (ERD) merupakan suatu model yang menjelaskan hubungan antar data tabel dalam basis data berdasarkan objek-objek dasar data yang mempunyai hubungan antar relasi. ERD memodelkan struktur data tabel dan hubungan antar tabel, untuk menggambarkannya digunakan beberapa notasi dan simbol. Berikut adalah gambar ERD dari sistem pendukung keputusan penilaian kinerja pegawai terbaik terdapat pada Gambar 3.6.

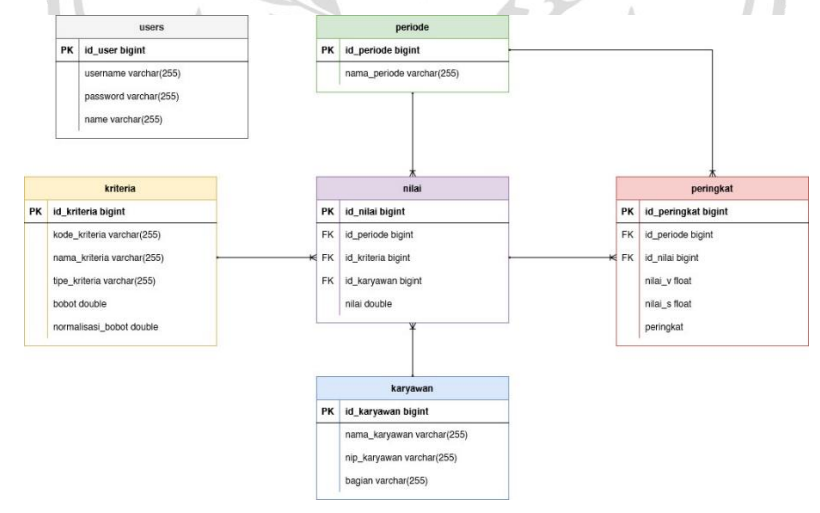

Gambar 3.6 Entity Relationship Diagram (ERD) SPK Penilaian Kinerja Terbaik Kantor Kecamatan Tikung

#### **3.6.** Perancangan Antarmuka

Perancangan antarmuka merupakan bagian paling penting dalam perancangan sistem. Karena perancangan antarmuka adalah bagian yang paling sulit dan harus memenuhi tiga persyaratan yaitu antarmuka harus sederhana, antarmuka harus lengkap, dan antarmuka harus memilki kinerja yang cepat. Untuk hasil perancangan antarmuka dari sistem yang akan digunakan sebagai berikut.

#### 3.6.1. Halaman Antarmuka Login

Halaman Antarmuka login digunakan untuk masuk ke dalam sistem penentuan penilaian kinerja terbaik Kantor Kecamatan Tikung, dengan memasukkan *username* dan *password*. Antarmuka *login* sistem penentuan kinerja pegawai terbaik dapat dilihat pada Gambar 3.7.

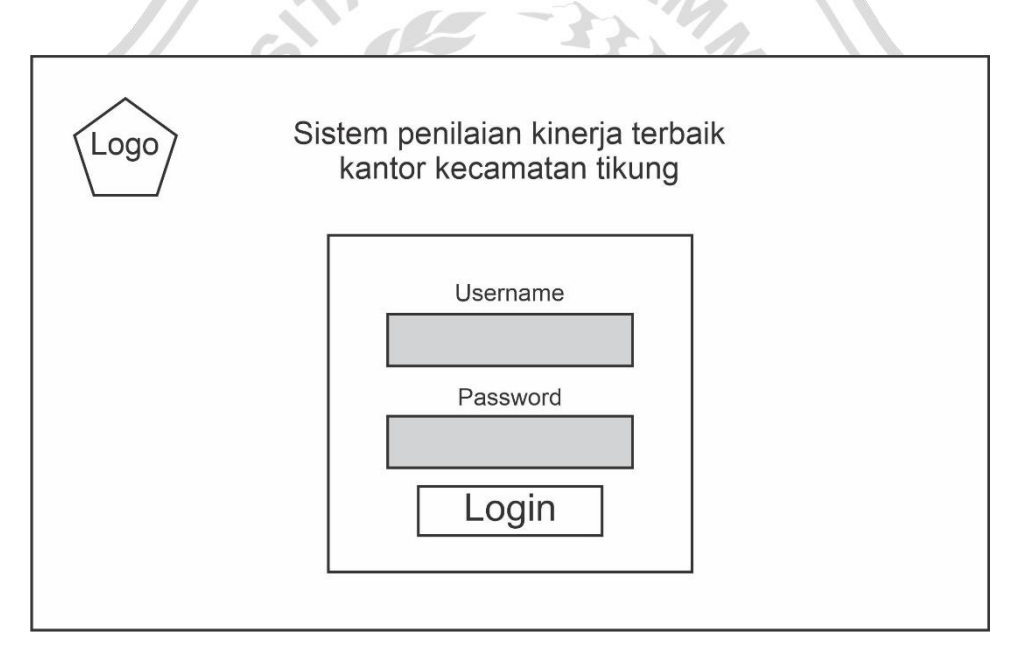

Gambar 3.7 Halaman Antarmuka Login

#### 3.6.2. Halaman Antarmuka Beranda

Halaman beranda merupakan halaman awal yang muncul saat berhasil *login* ke sistem. Berisikan gambar logo kecamatan, pengenalan sistem dan petunjuk pemakaian. Tampilan halaman beranda dapat dilihat pada Gambar 3.8.

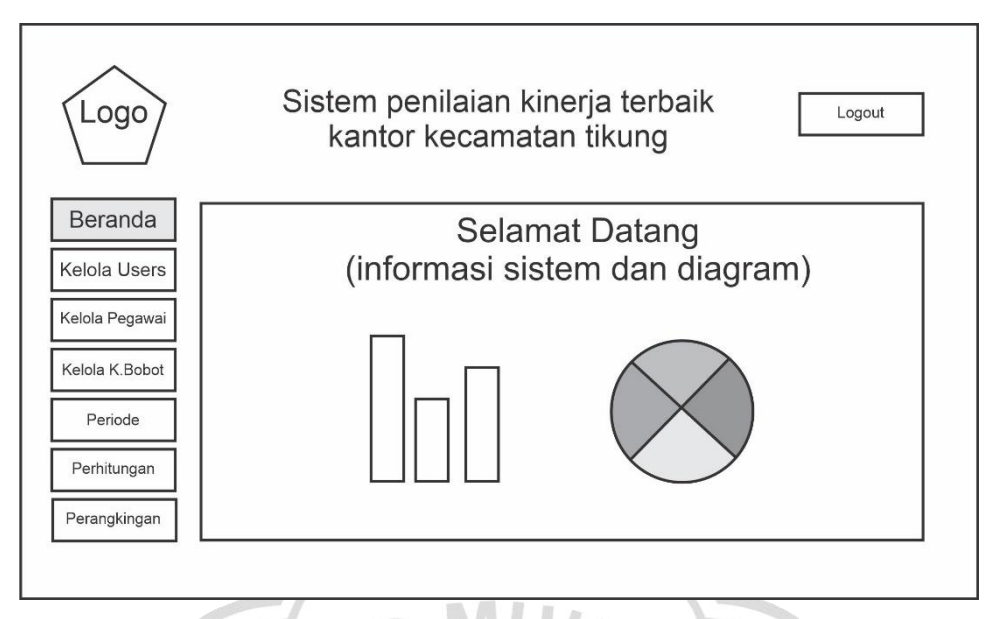

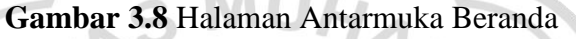

## 3.6.3. Halaman Antarmuka Data User

Halaman data *user* berisi daftar pengguna sistem dan dapat mengedit *user* atau *password* pengguna serta menghapus pengguna. Tampilan halaman data *user* dapat dilihat pada Gambar 3.9.

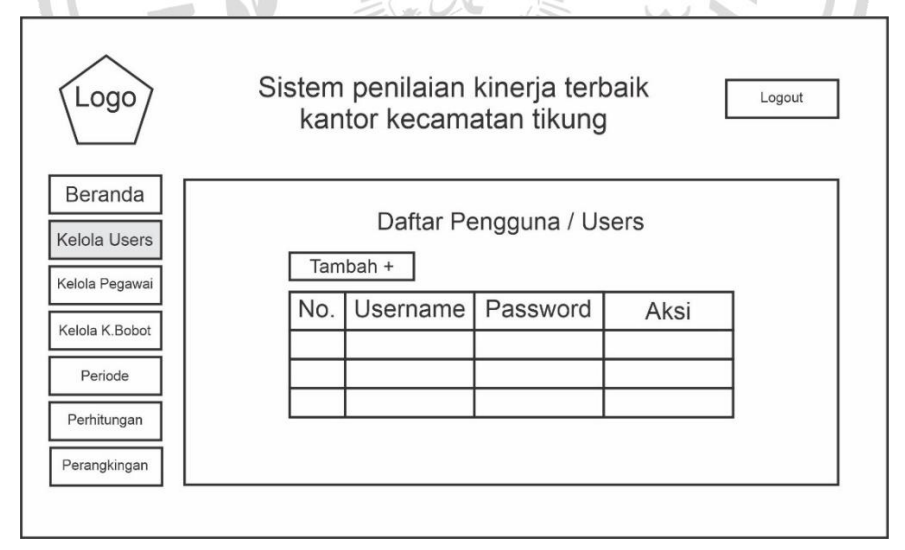

Gambar 3.9 Halaman Antarmuka Data User

#### 3.6.4. Halaman Antarmuka Data Pegawai

Halaman data pegawai berisi data nama, nip, dan unit yang digunakan dalam penilaian serta dapat mengedit dan menghapus data pegawai. Tampilan halaman data pegawai ada pada Gambar 3.10.

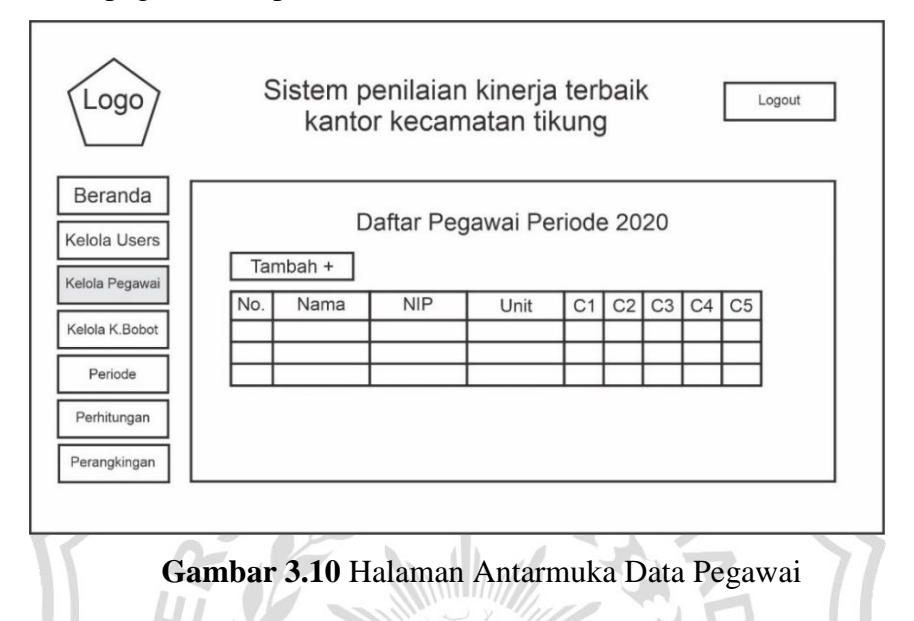

## 3.6.5. Halaman Antarmuka Periode

Halaman antarmuka periode digunakan untuk mengelola periode penilaian kinerja pegawai terbaik dapat dilihat pada Gambar 3.11.

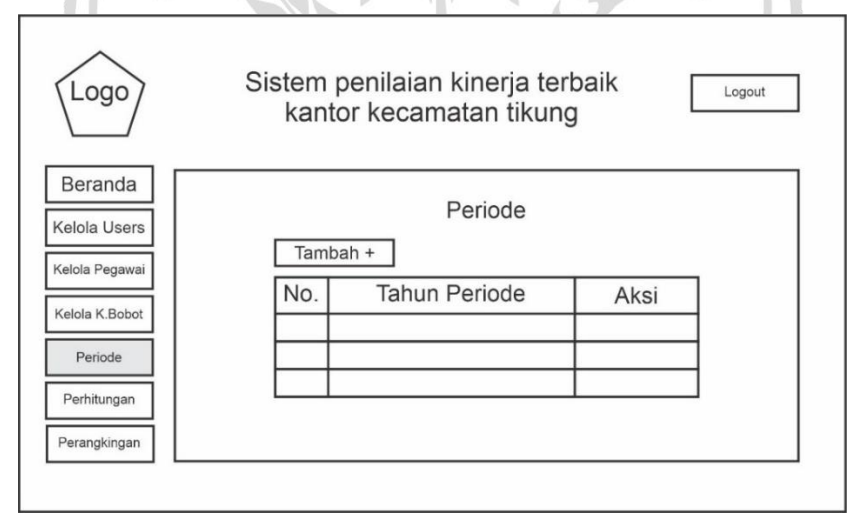

Gambar 3.11 Halaman Antarmuka Periode

#### 3.6.6. Halaman Antarmuka Kriteria dan Bobot

Halaman antarmuka kriteria pada sistem digunakan untuk memasukkan kriteria yang akan digunakan sebagai perhitungan kinerja pegawai terbaik. Antarmuka data kriteria berserta nilai bobot dalam sistem penentuan kinerja pegawai Terbaik dapat dilihat pada Gambar 3.12.

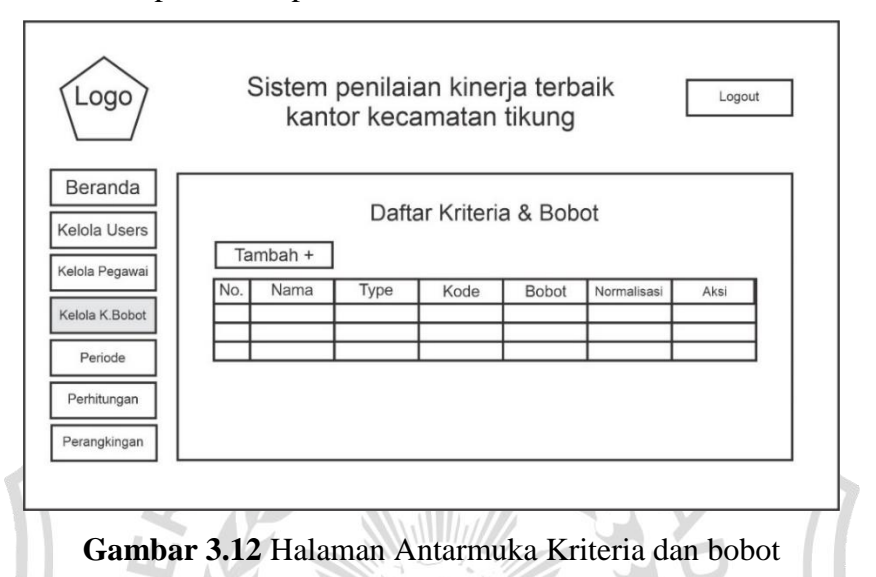

## 3.6.7. Halaman Antarmuka Penilaian

Antarmuka penilaian digunakan untuk menambahkan nilai dari pegawai berdasarkan nama kriterianya. Antarmuka penilaian dalam sistem pemilihan pegawai terbaik dapat dilihat pada Gambar 3.13.

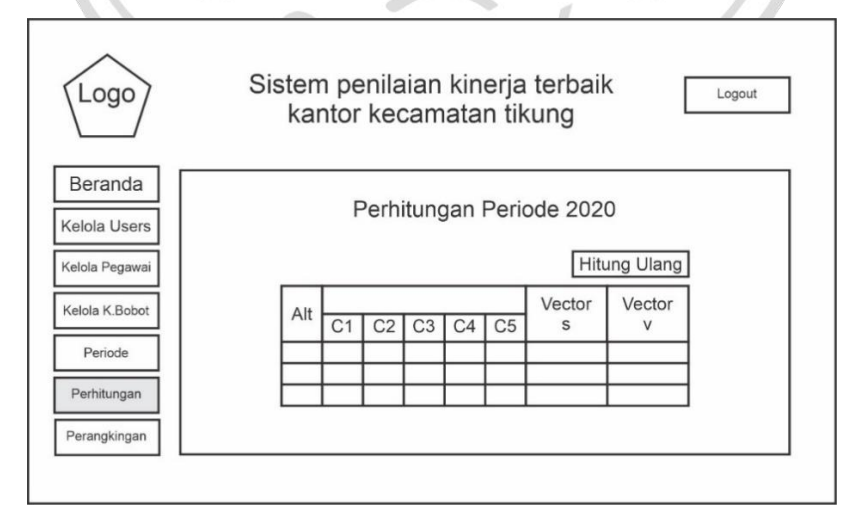

Gambar 3.13 Halaman Antarmuka Penilaian

#### 3.6.8. Halaman Antarmuka Perangkingan

Halaman antarmuka perangkingan digunakan untuk merangking nilai pegawai berdasarkan kriteria untuk ditemukan nilai tertinggi sebagai pegawai terbaik. Antarmuka perangkingan sistem penentuan kinerja pegawai Terbaik dapat dilihat pada Gambar 3.14.

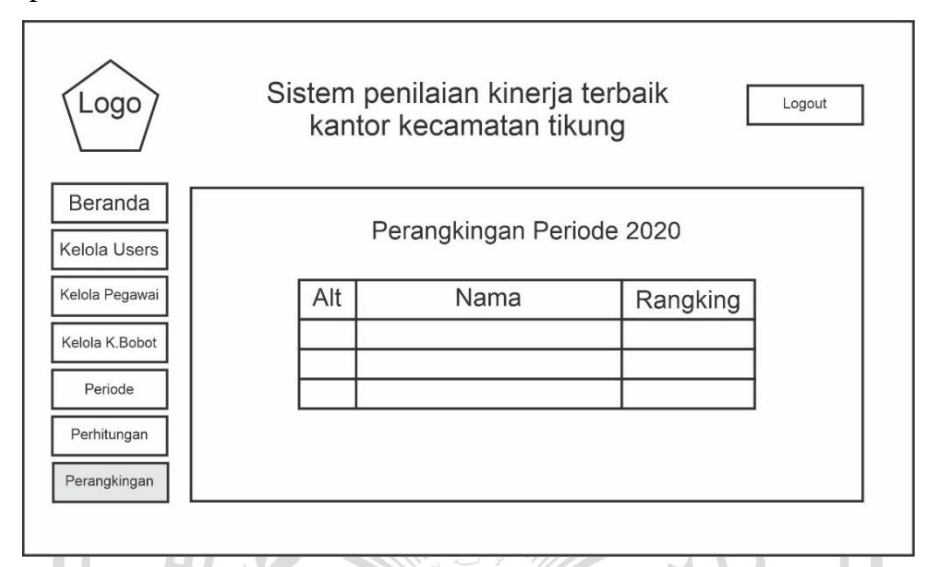

Gambar 3.14 Halaman Antarmuka Perangkingan

## 3.7. Skenario dan Pengujian Sistem

Pengujian dilakukan dengan cara sebagai berikut :

### A. Akurasi

Tahapan Akurasi Sistem Sebagai Berikut :

- 1. Menggunakan data pegawai di Kecamatan Tikung Kabupaten Lamongan.
- Pengujian penggunaan dilakukan dengan menginput data pegawai di Kecamatan Tikung Kabupaten Lamongan yang selanjutnya diproses dengan menggunakan perhitungan WP. Selanjutnya akan dirangkingkan.
- Dari perhitungan dan perangkingan data yang diprediksi akan diambil 5 pegawai terbaik.
- 4. Perhitungan akurasi dilakukan untuk mengukur ketepatan kinerja pegawai terbaik terpilih.

Setelah terpilihnya kinerja pegawai terbaik diperlukan evaluasi sistem untuk menguji akurasi metode WP. Untuk perhitungan akurasi menggunakan metode *Confusion Matrix. Confusion matrix* dapat diartikan sebagai suatu alat yang memiliki fungsi untuk melakukan analisis apakah *classifier* tersebut baik dalam mengenali *tuple* dari kelas yang berbeda. Nilai dari *TruePositive* dan *TrueNegative* memberikan informasi ketika *classifier* dalam melakukan klasifikasi data bernilai benar, sedangkan *FalsePositive* dan *False-Negative* memberikan informasi ketika *classifier* salah dalam melakukan klasifikasi data (Kurniawan, et al., 2019). Rumus perhitungan:

 $Accuracy = \frac{TP + TN}{TP + FP + FN + TN}$ 

Keterangan :

| TP       | : True Positif (jika data diprediksi positif dan hasil bernilai positif) |
|----------|--------------------------------------------------------------------------|
| TN       | : True Negatif (jika data diprediksi positif tetapi hasil bernilai       |
| - 11     | negatif)                                                                 |
| FP       | : False Positif (jika data diprediksi negatif dan hasil bernilai         |
|          | negatif)                                                                 |
| FN       | : False Negatif (jika data diprediksi negatif tetapi hasil bernilai      |
|          | positif)                                                                 |
| Accuracy | : Nilai akurasi didapatkan dari jumlah data bernilai positif yang        |
|          | diprediksi positif dan data bernilai negatif yang diprediksi negatif     |
|          | dibagi dengan jumlah seluruh data di dalam dataset.                      |

Nilai akurasi dinyatakan dalam persen. Semakin tinggi nilai tersebut menunjukkan semakin baiknya sistem rekomendasi yang telah dibangun. Evaluasi yang akan dilakukan dalam penelitian ini adalah menghitung nilai dan akurasi berdasarkan jumlah prediksi dan hasil rekomendasi.

Relevansi merupakan sesuatu yang bersifat subjektif. Setiap orang mempunyai perbedaan dalam mengartikan suatu data yang relevan terhadap sebuah topik informasi. Sehingga dalam pelaksanaan pengujian sistem ini dibutuhkan pemberian kuesioner pada beberapa pengguna yang telah melakukan penilaian prediksi apakah hasil rekomendasi yang dilakukan sesuai dengan hasil rekomendasi Sistem pemilihan kinerja pegawai terbaik diberikan oleh pengguna. **Tabel 3.15** Tabel Pengujian Periode 2021

| Alternatif | Vektor V    | Rank | Hasil Perhitungan | Hasil<br>Real | Hasil<br>Evaluasi |
|------------|-------------|------|-------------------|---------------|-------------------|
| A5         | 0.0710      | 1    | $\checkmark$      | $\checkmark$  | ТР                |
| A4         | 0.0704      | 2    | $\checkmark$      | $\checkmark$  | TP                |
| A6         | 0.0703      | 3    | $\checkmark$      | $\checkmark$  | TP                |
| A7         | 0.0702      | 4    | $\checkmark$      | $\checkmark$  | TP                |
| A3         | 0.0701      | 5    | $\checkmark$      | $\checkmark$  | TP                |
| A2         | 0.0696      | 6    | $\checkmark$      |               | TP                |
| A1         | 0.0695      | 7    | SMUHA             | ~             | FP                |
| A8         | 0.0679      | 8    | P I               | $\checkmark$  | FN                |
| A10        | 0.0655      | 9    |                   | 1             | TP                |
| A9         | 0.0652      | 10   |                   | 19            | TN                |
| A11        | 0.0639      | 11   |                   |               | TN                |
| A15        | 0.0630      | 12   |                   |               | TN                |
| A12        | 0.0615      | 13   |                   |               | TN                |
| A14        | 0.0610      | 14   | NY 2              |               | TN                |
| A13        | 0.0609      | 15   | The Mark          | WX            | TN                |
|            | (The second | N    | Mine 2 Mille      |               |                   |

| Confusion<br>Matrix |       |  |
|---------------------|-------|--|
| TP                  | 7     |  |
| TN                  | 6     |  |
| FP                  | 1     |  |
| FN                  | 1     |  |
| Accuracy            | 0.867 |  |
| Precision           | 0.875 |  |
| Recall              | 0.875 |  |

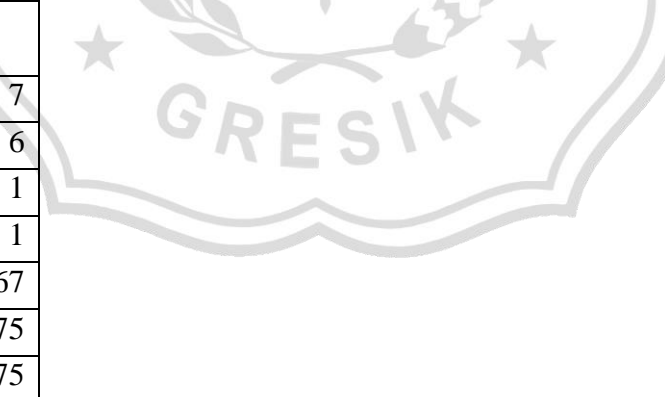

Dari hasil pengujian yang telah dihitung, didapatkan hasil prediksi seperti pada tabel 3.17 Total keseluruhan nilai *true positif* adalah 7, untuk nilai *true negatif* berjumlah 6, untuk nilai *false positif* berjumlah 1, dan *false negatif* 

berjumlah 1. Sehingga, nilai akurasi tingkat kebenaran pada pengujian sistem adalah 86% dan error 14%.

## **B.** Blackbox Testing

Blackbox testing atau dapat disebut juga Behavioral Testing adalah pengujian yang dilakukan untuk mengamati hasil input dan output dari perangkat lunak tanpa mengetahui struktur kode dari perangkat lunak. Pengujian ini dilakukan di akhir pembuatan perangkat lunak untuk mengetahui apakah perangkat lunak dapat berrang penilaian kinerja pegawai terdapat pada tabel 3.16. perangkat lunak dapat berfungsi dengan baik. Berikut Black box testing sistem

| Tabel 5.10 Blackbo | xTesting                  |                     |
|--------------------|---------------------------|---------------------|
| Test Case          | Input                     | Expected Output     |
| Sukses Login By    | 1. akses ke sistem        | Menuju Halaman Awal |
| Username           | 2. input username         | Muncul pesan pop up |
|                    | "Admin"                   | Login Berhasil      |
|                    | 3. input password         |                     |
|                    | ****                      |                     |
|                    | 4. klik tombol login      |                     |
| Login Failed       | 1. akses ke sistem        | Menuju Halaman      |
|                    | 2. input username         | Login               |
|                    | "admin"                   | Muncul pesan pop up |
|                    | 3. Input password         | Login Gagal         |
|                    | ****                      |                     |
| Tambah Data        | 1. masuk menu             | Menuju halaman      |
| Pegawai            | karyawan atau pegawai     | kelola Pegawai      |
|                    | 2. tambah data            | Pesan Pop up sukses |
|                    | 3. input data pegawai     |                     |
| Edit Data Pegawai  | 1. Masuk menu pegawai     | Menuju halaman      |
|                    | atau karyawan             | kelola Pegawai      |
|                    | 2. Pilih salah satu baris | Pesan Pop up sukses |
|                    |                           |                     |

|                  | data yang diedit          |                       |
|------------------|---------------------------|-----------------------|
|                  | 3. Klik tombol edit       |                       |
|                  | 4. Input perubahan        |                       |
|                  | dikolom yang mau          |                       |
|                  | diedit                    |                       |
|                  | 5. Klik simpan            |                       |
| Hapus Data       | 1. Masuk menu pegawai     | Menuju halaman        |
| Pegawai          | atau karyawan             | kelola pegawai        |
|                  | 2. Pilih salah satu baris | Pesan Pop up sukses   |
|                  | data yang dihapus         |                       |
|                  | 3. Klik tombol hapus      |                       |
|                  | 4. Klik ya                | TA.                   |
| Tambah Penilaian | 1. masuk menu pegawai     | Menuju halaman        |
|                  | 2. klik tombol penilaian  | penilaian             |
|                  | 3. klik tambah penilaian  | Pesan Pop up sukses   |
|                  | 4. pilih periode          |                       |
|                  | 5. klik tambah penilaian  |                       |
|                  | 6. input nilai data       |                       |
|                  | pegawai                   |                       |
|                  | 7. Klik simpan            | × 11                  |
| Tambah Periode   | 1. Masuk menu periode     | Menuju halaman        |
|                  | 2. Tambah Data            | periode               |
|                  | 3. Input periode          | Pesan Pop up sukses   |
|                  | 4. klik tombol simpan     |                       |
| Hapus Data       | 1. Masuk menu periode     | Menuju halaman        |
| Periode          | 2. Pilih salah satu baris | periode               |
|                  | data yang dihapus         | Pesan Pop up berhasil |
|                  | 3. Klik tombol hapus      | dihapus               |
|                  | hawarna marah             |                       |
|                  | Dewaina meran             |                       |

| Edit Data Periode       | 1. Masuk menu periode                                                                                                    | Menuju halaman                                                       |
|-------------------------|----------------------------------------------------------------------------------------------------|----------------------------------------------------------------------|
|                         | 2. Pilih salah satu baris                                                                                                    | periode                                                              |
|                         | data yang diedit                                                                                                    | Pesan Pop up sukses                                                  |
|                         | 3. Klik tombol edit                                                                                                    |                                                                      |
|                         | warna kuning                                                                                                    |                                                                      |
|                         | 4. Input perubahan                                                                                                    |                                                                      |
|                         | dikolom yang mau                                                                                                    |                                                                      |
|                         | diedit                                                                                                    |                                                                      |
|                         | 5. Klik simpan                                                                                                    |                                                                      |
| Tambah Kriteria         | 1. masuk menu bobot                                                                                                    | Menuju halaman                                                       |
| dan bobot               | dan kriteria                                                                                                    | kriteria dan bobot                                                   |
|                         | 2. tambah kriteria bobot                                                                                                    | Pesan Pop up sukses                                                  |
|                         | 3. input data kriteria dan                                                                                                    |                                                                      |
|                         | bobot                                                                                                    | 1 200                                                                |
|                         | 4. klik simpan                                                                                                    |                                                                      |
| Edit Data Kriteria      | 1. Masuk menu kriteria                                                                                                    | Menuju halaman                                                       |
| bobot                   | bobot                                                                                                    | kriteria dan bobot                                                   |
|                         | 2. Pilih salah satu baris                                                                                                    | Pesan Pop up sukses                                                  |
|                         |                                                                                                    |                                                                      |
|                         | data yang diedit                                                                                                    |                                                                      |
|                         | data yang diedit<br>3. Klik tombol edit                                                                                                    | (3 <sup>2</sup> × ))                                                 |
|                         | data yang diedit<br>3. Klik tombol edit<br>warna kuning                                                                                                    | (3**)                                                                |
|                         | data yang diedit<br>3. Klik tombol edit<br>warna kuning<br>4. Input perubahan                                                                                                    | XXXX                                                                 |
|                         | data yang diedit<br>3. Klik tombol edit<br>warna kuning<br>4. Input perubahan<br>dikolom yang mau                                                                                                    | K *                                                                  |
|                         | data yang diedit<br>3. Klik tombol edit<br>warna kuning<br>4. Input perubahan<br>dikolom yang mau<br>diedit                                                                                                    | K *                                                                  |
|                         | data yang diedit<br>3. Klik tombol edit<br>warna kuning<br>4. Input perubahan<br>dikolom yang mau<br>diedit<br>5. Klik simpan                                                                                      | K                                                                    |
| Hapus Kriteria          | data yang diedit<br>3. Klik tombol edit<br>warna kuning<br>4. Input perubahan<br>dikolom yang mau<br>diedit<br>5. Klik simpan<br>1. Masuk menu kriteria                                                            | Menuju halaman                                                       |
| Hapus Kriteria<br>bobot | data yang diedit<br>3. Klik tombol edit<br>warna kuning<br>4. Input perubahan<br>dikolom yang mau<br>diedit<br>5. Klik simpan<br>1. Masuk menu kriteria<br>bobot                                                   | Menuju halaman<br>kriteria bobot                                     |
| Hapus Kriteria<br>bobot | data yang diedit<br>3. Klik tombol edit<br>warna kuning<br>4. Input perubahan<br>dikolom yang mau<br>diedit<br>5. Klik simpan<br>1. Masuk menu kriteria<br>bobot<br>2. Pilih salah satu baris                      | Menuju halaman<br>kriteria bobot<br>Pesan Pop up berhasil            |
| Hapus Kriteria<br>bobot | data yang diedit<br>3. Klik tombol edit<br>warna kuning<br>4. Input perubahan<br>dikolom yang mau<br>diedit<br>5. Klik simpan<br>1. Masuk menu kriteria<br>bobot<br>2. Pilih salah satu baris<br>data yang dihapus | Menuju halaman<br>kriteria bobot<br>Pesan Pop up berhasil<br>dihapus |

|             | bewarna merah<br>4. Klik tombol ya, hapus                              |                        |         |  |
|-------------|------------------------------------------------------------------------|------------------------|---------|--|
| Perhitungan | <ol> <li>Masuk menu<br/>perhitungan</li> <li>Pilih periode</li> </ol>  | Menuju<br>pehitungan   | halaman |  |
| Perhitungan | <ol> <li>Masuk menu<br/>perangkingan</li> <li>Pilih periode</li> </ol> | Menuju<br>perangkingan | halaman |  |

# 3.8. Spesifikasi Pembuatan Sistem

Sepsifikasi kebutuhan perangkat lunak dan perangkat keras dalam pembuatan sistem, antara lain :

- 1. Perangkat Keras
  - a. Intel Core I3 6006U
  - b. Memori RAM 4 GB atau lebih
  - c. Monitor
  - d. Harddisk 500GB atau lebih
  - e. Keyboard
  - f. Mouse
- 2. Perangkat Lunak
  - a. Sistem Operasi Windows 8/8.1/10
  - b. Xampp
  - c. Server database MySQL
  - d. VS code digunakan untuk penulisan source code
  - e. Browser berupa Chorme, Firefox atau yang lain